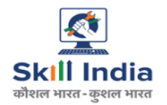

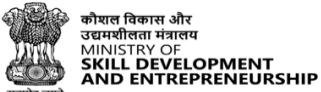

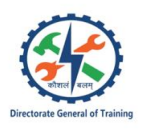

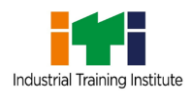

# Instruction Manual -CTS – Trainee – Create Grievance

Last Updated – 14 Mar 2025 Version - 04

## **Table of Contents**

| 1 | Introduction                                                              | 2 |
|---|---------------------------------------------------------------------------|---|
| 2 | Login                                                                     | 3 |
| 3 | View Trainee Details                                                      | 4 |
| 4 | Create Grievance (Non-Aadhaar Trainee) – Category A                       | 5 |
| 5 | Create Grievance – (Aadhaar Trainee and Non-Aadhaar Trainee) – Category B | 9 |

## 1 Introduction

The *CTS Profile Grievance \_ Create Grievance - Trainee* is designed to provide the information on, how both Aadhaar Trainee and Non Aadhaar Trainee raise their Grievance for Category A and Category B.

- Login
- View Trainee Details
- Create Grievance (Non-Aadhaar Trainee) Category A
- Create Grievance (Aadhaar and Non-Aadhaar Trainee) Category B

## 2 Login

The Login screen allows the user to login as Trainee.

## To Navigate

Home - - > Login - - > CTS - - > Examination - - > Trainee

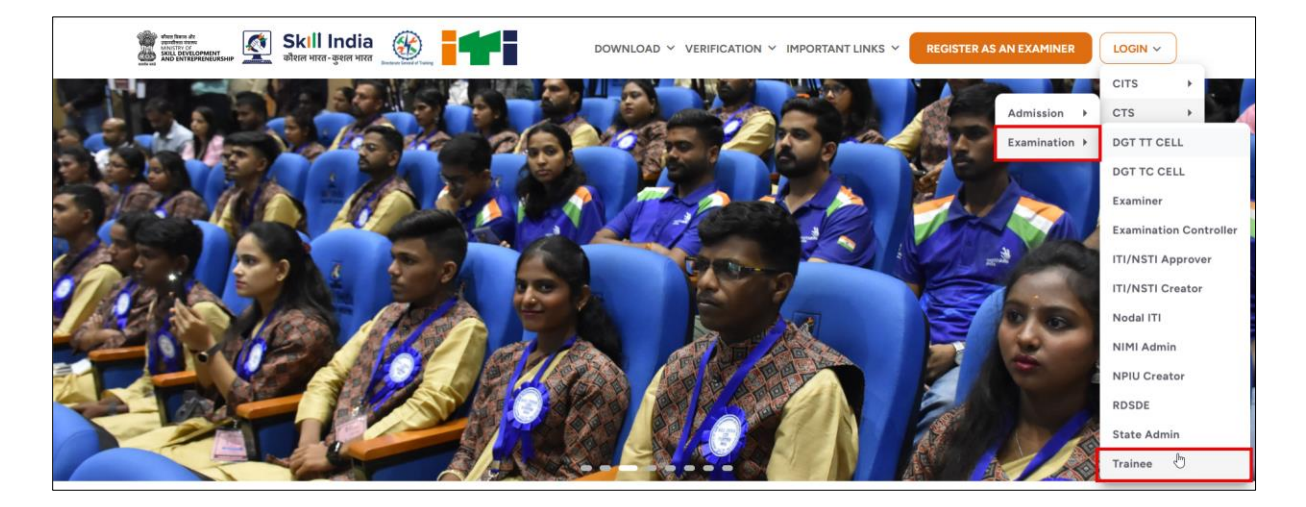

Click **Trainee**, the following screen appears.

| Skill India<br>War var-gar var              |                       | × |
|---------------------------------------------|-----------------------|---|
| Welcome to Skill India Digital<br>Hub(SIDH) | 🟫 ITI Trainee         |   |
| LET'S GET STARTED                           | Enter Your PRN Number |   |
|                                             | dd-mm-yyyy            | Ē |

- > Enter the appropriate PRN Number.
- Enter your Date of Birth.
- Click Login, the Trainee Details screen appears.

## 3 View Trainee Details

The View Trainee Details screen allows the Trainee to view all the trainee details.

## To Navigate

```
Login - - > Trainee Details
```

| ŵ                     | Dashboard             | ŵ            | Dashboard        |              |                 |          |             |               |               |               |               |                |                |                       |                |                           |                    |        |
|-----------------------|-----------------------|--------------|------------------|--------------|-----------------|----------|-------------|---------------|---------------|---------------|---------------|----------------|----------------|-----------------------|----------------|---------------------------|--------------------|--------|
| <u>s</u>              | Trainee Details       |              |                  |              |                 |          |             |               |               |               |               |                |                |                       |                |                           |                    |        |
| Ξ                     | View Result           | Traine       | e Details        |              |                 |          |             |               |               |               |               |                |                |                       |                |                           |                    |        |
| 111                   | Grievance             |              |                  |              |                 |          |             |               |               |               |               |                |                |                       |                |                           |                    |        |
| $\overline{\uparrow}$ | Practical Examination |              |                  |              |                 |          |             |               |               |               |               |                |                |                       |                |                           |                    | -      |
| ⊥                     | CBT Examination       | Exam<br>Type | Academic<br>Year | Trainee Code | Trainee<br>Name | ITI Code | ITI<br>Name | T1<br>Working | T1<br>Present | T2<br>Working | T2<br>Present | T1 FA<br>Marks | T2 FA<br>Marks | Eligibility<br>Status | FA Status      | Practical<br>Exam<br>Fees | CBT Fees<br>Status | Action |
| 8                     | Supplementary         |              |                  |              |                 |          |             | Days          | Days          | Days          | Days          | Obtained       | Obtained       |                       |                | Status                    |                    |        |
| <b>⊥</b>              | Download Marksheet    | Mains        | 2 Year           | xxxxxxxx     | XXXX<br>XXXX    | XXXXXXXX | XXXX        | 115           | 109           | 110           | 105           | 78             | 82             | Eligible              | FA<br>Approved | Paid                      | Success            |        |
| ×                     | bownoad Certificate   |              |                  |              |                 |          |             |               |               |               |               |                |                |                       |                |                           |                    |        |
|                       |                       | N/A          | 1 Year           | xxxxxxxxx    | XXXX<br>XXXX    | XXXXXXXX | XXXX        | 117           | 101           | 89            | 77            | 70             | 74             | Not<br>Eligible       | FA<br>Approved | Paid                      | Success            |        |

The View Trainee Details screen allows the Trainee to view the details such as Exam Type, Academic Year, Trainee Code, Trainee Name, ITI Code, T1 Name, T1 Working Days, T1 Present Days, T2 Working Days, T2 Present Days, T1 FA Marks Obtained, T2 FA Marks Obtained, Eligibility Status, FA Status, Practical Exam Fees Status, CBT Fees Status and Action.

#### Note:

- Update requests are categories in two categories.
- a) Category A includes the option -
  - Trainee Name Change/Mismatch/Not Updated
  - Gender mismatch/Incorrect
  - DOB incorrect/Mismatch
  - Photograph Incorrect/Blur/Old
- b) Category B includes the Option -
  - Mobile Number Change/Update
  - Email ID Change Update
  - Father Name Change/Mismatch/Not Update
  - Mother Name Change
  - Caste Category incorrect/Not update
- Non-Aadhaar Trainee can grievance for Category A and Category B change requests.
- Aadhaar Trainee can only do Category B change requests.
- Aadhaar Trainees may directly login to SIDH as a learner and reverify their Aadhaar to get their details change.

## 4 Create Grievance (Non-Aadhaar Trainee) – Category A

The **Create Grievance** screen allows the Non-Aadhaar Trainee to create Grievance for category A.

#### To Navigate

```
Home - - > Login - - > Trainee Details - - > Action - - > Create Grievance
```

| I | 命 Da         | shboard          |              |                 |          |             |                       |                       |                       |                       |                            |                            |                       |                |                                     |                    |        |
|---|--------------|------------------|--------------|-----------------|----------|-------------|-----------------------|-----------------------|-----------------------|-----------------------|----------------------------|----------------------------|-----------------------|----------------|-------------------------------------|--------------------|--------|
| Т | rainee       | Details          |              |                 |          |             |                       |                       |                       |                       |                            |                            |                       |                |                                     |                    |        |
|   |              |                  |              |                 |          |             |                       |                       |                       |                       |                            |                            |                       |                |                                     |                    |        |
|   | Exam<br>Type | Academic<br>Year | Trainee Code | Trainee<br>Name | ITI Code | ITI<br>Name | T1<br>Working<br>Days | T1<br>Present<br>Days | T2<br>Working<br>Days | T2<br>Present<br>Days | T1 FA<br>Marks<br>Obtained | T2 FA<br>Marks<br>Obtained | Eligibility<br>Status | FA Status      | Practical<br>Exam<br>Fees<br>Status | CBT Fees<br>Status | Action |
|   | Mains        | 2 Year           | XXXXXXXXXX   | XXXXX           | XXXXXXXX | Private     | 115                   | 109                   | 110                   | 105                   | 78                         | 82                         | Eligible              | FA<br>Approved | Paid                                | Success            |        |
|   | N/A          | 1 Year           | XXXXXXXXX    | XXXXX           | *****    | Private     | 117                   | 101                   | 89                    | 77                    | 70                         | 74                         | Not<br>Eligible       | FA<br>Approved | View Tra<br>View Tra                | ansaction His      | itory  |

- The View Trainee Details screen allows the Trainee to view the details such as Exam Type, Academic Year, Trainee Code, Trainee Name, ITI Code, T1 Name, T1 Working Days, T1 Present Days, T2 Working Days, T2 Present Days, T1 FA Marks Obtained, T2 FA Marks Obtained, Eligibility Status, FA Status, Practical Exam Fees Status, CBT Fees Status and Action.
- > Click Create Grievance, the Create Grievance screen appears.

#### Note:

- Non-Aadhaar Trainee can select both Category Type (Category A and Category B) from the category drop-down.
- Trainee will receive the OTP on the same mobile number which is mentioned in the Trainee Mobile no field.

| Create Grievance    | ← BACK       |
|---------------------|--------------|
| Non-Aadhaar Trainee |              |
| Trainee PRN         | Trainee Name |
| *****               | XXXXXXXXXXX  |
| Taissa Mahila Na *  | Fernil ID •  |
|                     |              |
| ****                | *****        |
|                     |              |
| Type *              |              |
| Select Type 🗸 🗸     |              |
|                     |              |

The Create Grievance screen displays the details such as Trainee PRN, Trainee Name, Trainee Mobile No, and Email ID.

> The **Trainee** can select Type (Profile Related) from the drop-down.

| Select Type     |  |
|-----------------|--|
| Profile Related |  |
| Marks Related   |  |

- Select **Profile Related**, the **Category Type** section appears.
- > The **Category Type** section allows the Trainee to select Category A or Category B.

| туре *<br>Profile Related     | ~ | Category Type *<br>Select Category Type | ~ |
|-------------------------------|---|-----------------------------------------|---|
| Category *<br>Select category | - |                                         |   |

> When the Trainee select category A, the following option available under Category.

| Category *                                |  |
|-------------------------------------------|--|
| Select category                           |  |
| Trainee name Changes/Mismatch/Not Updated |  |
| Gender Mismatch/Incorrect                 |  |
| DOB Incorrect/Mismatch                    |  |
| Photograph Incorrect/Blur/Old             |  |

The Trainee can select single or multiple option from the given list. Based on the selected category, respective category update form appears.

The screen displays the details such as Category Type, Category, Trainee Details as per the Profile and Details to be Updated.

| Category Type | Category                                  | Trainee Details As Per The Profile | Details To Be Updated |
|---------------|-------------------------------------------|------------------------------------|-----------------------|
| Category A    | Gender Mismatch/Incorrect                 | Male                               | Select Gender         |
| Category A    | Trainee name Changes/Mismatch/Not Updated | XXXXXXXXX                          | Trainee name          |
| Category A    | DOB Incorrect/Mismatch                    | XXXXXXXXX                          | dd-mm-yyyy 🖻          |
| Category A    | Photograph Incorrect/Blur/Old             |                                    |                       |

Upload the appropriate documents such as Valid ID Proof, 10th/12th/Other Documents, Affidavit, Photograph, Other Documents for the respective new changes and also allows to enter Description.

| Valid ID Proof •                                                                                        | 10th/12th/Other Document •                                                                          |
|----------------------------------------------------------------------------------------------------|----------------------------------------------------------------------------------------------------|
| Click here to Upload<br>Choose file (Eg. JPG, JPEG, PNG , PDF).<br>Maximum 2M8 allowed                  | Click here to Upload<br>Choose file (Eg: JPG, JPEG, PNG , PDF).<br>Maximum 2MB allowed              |
| Affidavit *<br>Click here to Upload<br>Choose file (gg. JPG, JPEG, PNG , PDF).<br>Maximum 2MB allowed   | Photograph *<br>Click Høre to Upload<br>Choose file (Eg: JPG, JPEG, PNG ).<br>Maximum 24/18 allowed |
| Other Document<br>Click here to Upload<br>Choose file (Eg: JPG, JPEG, PNG, PDF)<br>Maximum 2MB allowed. | Description<br>Enter Description                                                                    |
|                                                                                                    | SAVE                                                                                                |

> Click Save, the OTP has been sent to your mobile number message appears.

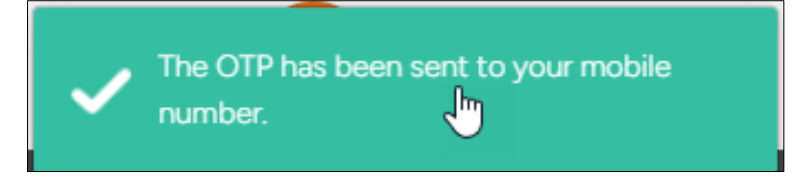

> Enter the OTP received on your registered mobile number.

| Enter OTP        |                        |
|------------------|------------------------|
| OTP<br>Enter OTP |                        |
|                  | Resend OTP in () 01:58 |
|                  | SUBMIT                 |

Click **Submit**, the **Success message** appears.

| Success                                                                                                    |
|----------------------------------------------------------------------------------------------------|
| Your Grievance has been logged successfully, you will receive the response on your grievance within 120 days. |
| ОК                                                                                                    |

> Click **OK**, to navigate to the **Trainee Details** screen.

## 5 Create Grievance – (Aadhaar and Non-Aadhaar Trainee) – Category B

The **Create Grievance** screen allows both Aadhaar and Non-Aadhaar Trainee to create Grievance for category B.

#### To Navigate

Home - - > Login - - > Trainee Details - - > Action - - > Create Grievance

|   | 命 Da            | ashboard         |              |                 |           |             |                       |                       |                       |                       |                            |                            |                       |                |                                     |                    |         |
|---|-----------------|------------------|--------------|-----------------|-----------|-------------|-----------------------|-----------------------|-----------------------|-----------------------|----------------------------|----------------------------|-----------------------|----------------|-------------------------------------|--------------------|---------|
| т | Trainee Details |                  |              |                 |           |             |                       |                       |                       |                       |                            |                            |                       |                |                                     |                    |         |
|   |                 |                  |              |                 |           |             |                       |                       |                       |                       |                            |                            |                       |                |                                     |                    |         |
|   | Exam<br>Type    | Academic<br>Year | Trainee Code | Trainee<br>Name | ITI Code  | ITI<br>Name | T1<br>Working<br>Days | T1<br>Present<br>Days | T2<br>Working<br>Days | T2<br>Present<br>Days | T1 FA<br>Marks<br>Obtained | T2 FA<br>Marks<br>Obtained | Eligibility<br>Status | FA Status      | Practical<br>Exam<br>Fees<br>Status | CBT Fees<br>Status | Action  |
|   | Mains           | 2 Year           | XXXXXXXXXX   | XXXXXX          | XXXXXXXXX | Private     | 115                   | 109                   | 110                   | 105                   | 78                         | 82                         | Eligible              | FA<br>Approved | Paid<br>Create 0                    | Success            | <br>[m] |
|   | N/A             | 1 Year           | XXXXXXXXX    | XXXXX           | XXXXXXX   | Private     | 117                   | 101                   | 89                    | 77                    | 70                         | 74                         | Not<br>Eligible       | FA<br>Approved | View Tra<br>View Tra                | insaction His      | tory    |

- The View Trainee Details screen allows the Trainee to view the details such as Exam Type, Academic Year, Trainee Code, Trainee Name, ITI Code, T1 Name, T1 Working Days, T1 Present Days, T2 Working Days, T2 Present Days, T1 FA Marks Obtained, T2 FA Marks Obtained, Eligibility Status, FA Status, Practical Exam Fees Status, CBT Fees Status and Action.
- Click **Create Grievance**, the **Create Grievance** screen appears.

#### Note:

• Aadhaar Trainee can only select Category B (Default).

| Create Grievance    | ← BACK                                  |
|---------------------|-----------------------------------------|
| Non-Aadhaar Trainee |                                         |
| Trainee PRN         | Trainee Name                            |
| XXXXXXXXXX          | XXXXXXXXXX                              |
|                     |                                         |
| Trainee Mobile No * | Email ID *                              |
| XXXXXXXXX           | XXXXXXXXXXXXXXXXXXXXXXXXXXXXXXXXXXXXXXX |
|                     |                                         |
| Type *              |                                         |
| Select Type 🗸       |                                         |
|                     |                                         |

The Create Grievance screen displays the details such as Trainee PRN, Trainee Name, Trainee Mobile No, Email ID.

> The **Trainee** can select Type (Profile Related) from the drop-down.

| Select Type     |  |
|-----------------|--|
| Profile Related |  |
| Marks Related   |  |

- Select **Profile Related**, the **Category Type** section appears.
- > The **Category Type** section allows the Trainee to select Category A or Category B.

| Type •<br>Profile Related     | ~ | Category Type *<br>Select Category Type | ~ |
|-------------------------------|---|-----------------------------------------|---|
| Category *<br>Select category | - |                                         |   |

When the Trainee select category B, the following option available.

| Category *                               |   |  |  |  |
|------------------------------------------|---|--|--|--|
| Select category                          | ĥ |  |  |  |
| Mobile No Change/Update                  | 4 |  |  |  |
| Father name Changes/Mismatch/Not Updated |   |  |  |  |
| Mother name Changes/Mismatch/Not Updated |   |  |  |  |
| Caste Category Incorrect/Not Updated     |   |  |  |  |
| Email ID Change/Update                   |   |  |  |  |

The Trainee can select single or multiple option from the given list. Based on the selected category, respective category update form appears.

## Note:

- If the Trainee raise Grievance only for **Email ID** and **Mobile number**, the request will directly go to State Admin.
- If NSTI Trainee, the email ID and mobile no grievances will go directly to RDSDEs for their action.

The screen displays the details such as Category Type, Category, Trainee Details as per the Profile and Details to be Updated.

| Category Type | Category                                 | Trainee Details As Per The Profile | Details To Be Updated |  |  |
|---------------|------------------------------------------|------------------------------------|-----------------------|--|--|
| Category B    | Father name Changes/Mismatch/Not Updated | MANANANANA X                       | Father name           |  |  |
| Category B    | Mother name Changes/Mismatch/Not Updated | KKXXXXXXX                          | Mother name           |  |  |
| Category B    | Caste Category Incorrect/Not Updated     | General                            | Select Category       |  |  |
| Category B    | Email ID Change/Update                   | XXXXXXXXXXXXX                      | Email ID GET OTP      |  |  |

- > Enter the correct details based on category selected.
- > Enter the new Email ID and click **Get OTP**, the **OTP has been sent to your email** message appears.

| Enter OTP        |                        |
|------------------|------------------------|
| OTP<br>Enter OTP |                        |
|                  | Resend OTP in () 01:59 |
|                  | VERIFY CANCEL          |

> Click Verify, the Your Email has been verified successfully message appears.

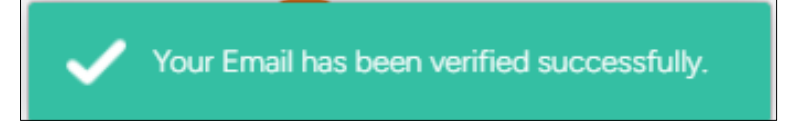

Upload the appropriate documents such as 10th/12th/Other Documents, Caste Certificate, Other Documents for the respective new changes and also allows to enter Description.

| 10th/12th/Other Document *<br>Click here to Upload<br>Choose file (Eg. JPG, JPEG, FNG , PDF).<br>Maximum 2MB allowed | Caste Certificate •<br>Click here to Upload<br>Choose file (Eg: JPG, JPEG, PNG , PDF).<br>Maximum 2MB allowed |
|----------------------------------------------------------------------------------------------------|----------------------------------------------------------------------------------------------------|
| Other Document<br>Click here to Upload<br>Choose file (Eg: JPG, JPEG, PNG, PDF)<br>Maximum 2MB allowed.              | Description<br>Enter Description                                                                              |
|                                                                                                    | SAVE                                                                                                    |

> Click Save, the OTP has been sent to your mobile number message appears.

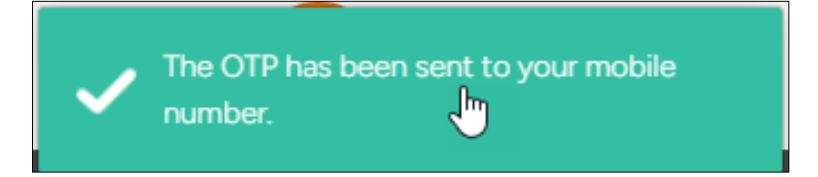

> Enter the OTP received on your registered mobile number.

| Enter OTP        |                       |
|------------------|-----------------------|
| OTP<br>Enter OTP |                       |
|                  | Resend OTP in 🕓 01:58 |
|                  | SUBMIT CANCEL         |

Click **Submit**, the **Success message** appears.

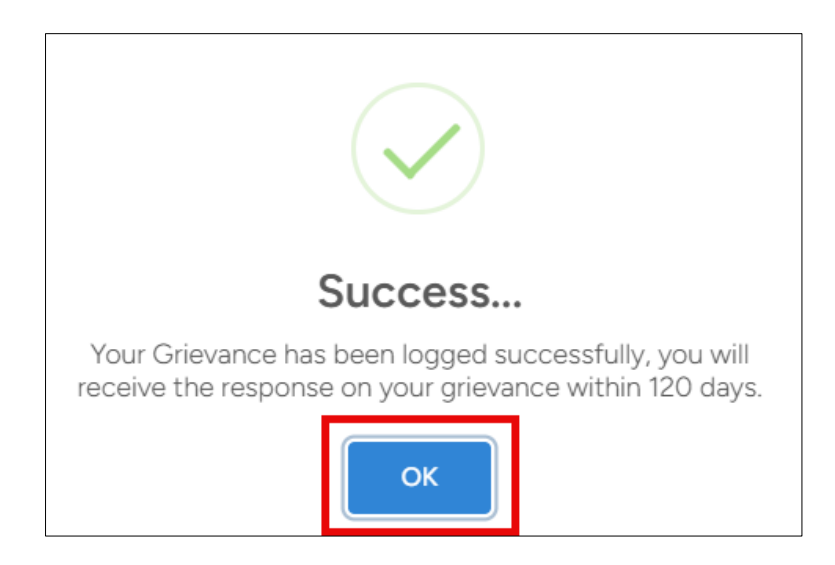

> Click **OK**, to navigate to the **Trainee Details** screen.

**Note**: Once the grievance has been logged, the Trainee will receive the confirmation message on the mobile number and can also check the grievance in the Grievance listing page of the trainee login.